## Procédure de pré-inscription en ligne :

## Pour les élèves adultes sans enfant à inscrire :

- 1. Ecrire les données concernant le responsable légal 1 (l'élève adulte)
- 2. Cliquer sur "Etape suivante""
- 3. Vérifier le récapitulatif de vos données (si besoin pour pouvez modifier les données en cliquant sur « Editer cette personne »)
- 4. Cliquer de nouveau sur "Etape suivante"
- 5. Cocher les cases souhaitées
- 6. Cliquer sur « Enregistrer la pré-inscription »

Pour les élèves mineurs à inscrire (avec ou sans parents élèves de l'EMDT):

- 1. Ecrire les données concernant le responsable légal 1 (qui peut aussi être un élève de l'EMDT)
- 2. En bas de page <sup>"</sup>ajouter un responsable légal" si besoin, ou cliquer sur le responsable 2 pour vérifier les données.
- Cliquer sur l'élève concerné par la réinscription ou si c'est une nouvelle inscription cliquer en bas sur "ajouter un enfant" Ecrire les données demandées sur l'élève
- 4. Si vous avez plusieurs enfants, cliquer sur "enfant 2" ou sur « ajouter un enfant » pour remplir les données le concernant
- 5. Cliquer sur "Etape suivante""
- 6. Vérifier le récapitulatif de vos données (si besoin pour pouvez modifier les données en cliquant sur « Editer cette personne »)
- 7. Cliquer de nouveau sur "Etape suivante"
- 8. Cocher les cases souhaitées
- 9. Cliquer sur « Enregistrer la pré-inscription »